# Come aggiungere o modificare NTP su ESA/WSA/SMA

# Sommario

Introduzione <u>Come aggiungere o modificare NTP su ESA/WSA/SMA</u> <u>CLI</u> <u>GUI</u> <u>Informazioni correlate</u> <u>Discussioni correlate nella Cisco Support Community</u>

## Introduzione

In questo documento viene descritto come configurare o modificare le impostazioni del server Network Time Protocol (NTP) su Cisco Email Security Appliance (ESA), Web Security Appliance (WSA), Security Management Appliance (SMA).

# Come aggiungere o modificare NTP su ESA/WSA/SMA

Le impostazioni del server NTP possono essere configurate o modificate dalla CLI o dalla GUI. Consultare le istruzioni dettagliate riportate di seguito.

#### CLI

> ntpconfig

Currently configured NTP servers: No servers currently configured. Choose the operation you want to perform: - NEW - Add a server. - SOURCEINT - Set the interface from whose IP address NTP queries should originate. []> new Please enter the fully qualified hostname or IP address of your NTP server. []> 172.18.108.15

Èpossibile aggiungere più server NTP.

Se un server è già stato configurato, utilizzare delete per rimuovere i server non necessari.

**Nota:** accertarsi di eseguire il **commit su** qualsiasi modifica apportata alla configurazione dalla CLI.

Dal browser spostarsi tra i seguenti elementi:

1. Passare alla pagina Amministrazione di sistema > Impostazioni ora.

- 2. Fare clic su Modifica impostazioni.
- 3. Nella sezione Metodo di gestione del tempo, selezionare Usa protocollo orario di rete.

4. Immettere l'indirizzo di un server NTP e fare clic su **Aggiungi riga**. È possibile aggiungere più server NTP.

5. Per eliminare un server NTP dall'elenco, fare clic sull'icona del cestino corrispondente.

6. Selezionare un'interfaccia per le query NTP. Indirizzo IP da cui devono essere originate le query NTP.

7. Sottomettere e confermare le modifiche.

Èinoltre possibile impostare l'ora manualmente.

- 1. Passare alla pagina Amministrazione di sistema > Impostazioni ora.
- 2. Fare clic su Modifica impostazioni.
- 3. Nella sezione Metodo di gestione del tempo, selezionare Imposta tempo manualmente.
- 4. Inserire il mese, il giorno, l'anno, l'ora, i minuti e i secondi.
- 5. Selezionare A.M o P.M.
- 6. Sottomettere e confermare le modifiche.

### Informazioni correlate

- Guida per l'utente di Cisco Email Security Appliance
- Guida per l'utente di Cisco Web Security Appliance
- Guida per l'utente di Cisco Security Management Appliance
- Documentazione e supporto tecnico Cisco Systems